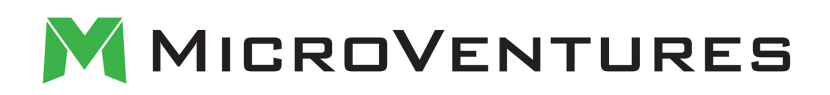

### Getting the Most out of Your MV Funding Account Funding Your Investments

Whether you're in search of shares on the secondary market or you're looking to back the next upand-coming startup, we have always aimed to make the investment process as simple and streamlined as possible for all of our investors. With the roll-out of the MV Funding Account, investing is now even easier.

#### **Accessing Your MV Funding Account**

In the past, investors funded their investments through an individual account. Through the MV Funding account, you can now fund investments and move money between connected accounts. To view your MV Funding account, simply:

- 1. Login to your MicroVentures account
- 2. Hover over your profile in the top right corner of the homepage
- 3. Click "Funding Account"

| EARN FREE CREDITS | ■ 4 10 10 10 10 10 10 10 10 10 10 10 10 10 | III AT&T        1:38 PM       Image: 43% Image: 43% Image: 4 |
|-------------------|--------------------------------------------|----------------------------------------------------------------------------------------------------|
|                   | ACCOUNT                                    | Select an account:                                                                                                    |
| [                 | FUNDING ACCOUNTS                           | MV Funding Account                                                                                                    |
|                   | MY PORTFOLIO                               | About Your Funding Account                                                                                                    |
|                   | REG CF PAYMENTS                            | Your MV Funding Account is used to fund<br>your investments as well as move money                                                                                                    |
|                   | MY WATCHLIST                               | between your connected accounts.<br>The balance reflects any outstanding                                                                                                    |
|                   | INVESTMENT DOCS                            | been paid in full.                                                                                                    |
|                   | UPLOAD DOCS                                | Add an Account                                                                                                    |
|                   | LOGOUT                                     | Transfer Funds                                                                                                    |
|                   |                                            |                                                                                                    |

#### **Identity Verification**

With the new update, investors will be asked to provide identification in order to set up their MV Funding Account.

| (Know Your Customer/                                                                                                    | Anti-Money Laundering) checks. I                                                                                                    | hese checks apply equally to US                                                                                      | and non-US residents.                                                   |
|----------------------------------------------------------------------------------------------------|----------------------------------------------------------------------------------------------------|----------------------------------------------------------------------------------------------------|-------------------------------------------------------------------------|
| KYC/AML INFO → IDENTIFICA                                                                                                    | ATION                                                                                                    |                                                                                                    |                                                                         |
| LEGAL NAME                                                                                                    |                                                                                                    |                                                                                                    |                                                                         |
| testing                                                                                                    | Middle name                                                                                                    | for marketing                                                                                                    |                                                                         |
| PHONE NUMBER                                                                                                    |                                                                                                    |                                                                                                    |                                                                         |
| 2222222222                                                                                                    |                                                                                                    |                                                                                                    |                                                                         |
|                                                                                                    |                                                                                                    |                                                                                                    |                                                                         |
| mm/dd/yyyy                                                                                                    |                                                                                                    |                                                                                                    |                                                                         |
|                                                                                                    |                                                                                                    |                                                                                                    |                                                                         |
| INDUSTRY/PROFESSION                                                                                                    |                                                                                                    |                                                                                                    |                                                                         |
| Select Industry / Profession                                                                                                    | *                                                                                                    |                                                                                                    |                                                                         |
| PERMANENT ADDRESS                                                                                                    |                                                                                                    |                                                                                                    |                                                                         |
| Enter your address                                                                                                    |                                                                                                    |                                                                                                    |                                                                         |
| SOCIAL SECURITY/TAX ID NUMBER                                                                                                    |                                                                                                    |                                                                                                    |                                                                         |
| Social Security / Tax ID Number                                                                                                    |                                                                                                    |                                                                                                    |                                                                         |
| I don't have a US Social Security or Tax                                                                                                    | (ID number                                                                                                    |                                                                                                    |                                                                         |
| Electronic W-9 Certificatio                                                                                                    | ns                                                                                                    |                                                                                                    |                                                                         |
| I certify, under penalty of perjur                                                                                                    | y that:                                                                                                    |                                                                                                    |                                                                         |
| <ol> <li>The Taxpayer Identificatio</li> <li>I am not subject to backup<br/>Service (IRS) that I am sut<br/>longer subject to backup v</li> <li>I am a U.S. citizen or other</li> </ol> | n Number or Social Security Number I provide<br>withholding because: (a) I am exempt from i<br>ject to backup withholding as a result of a fa<br>withholding; and<br>U.S. person | ed is correct;<br>backup withholding, or (b) I have not been no<br>liure to report all interest or dividends, or (c) | stified by the Internal Revenue<br>the IRS has notified me that I am no |
| The Internal Revenue Service do<br>withholding.                                                                                                    | es not require your consent to any provision of                                                                                                    | of this document other than the certification:                                                                       | s required to avoid backup                                              |

| <ul> <li>In order to make inv<br/>(Know Your Custom)</li> </ul> | estments on the MicroVentures website, you need to pass identity verification and KYC/AML<br>er/Anti-Money Laundering) checks. These checks apply equally to US and non-US residents. |
|-----------------------------------------------------------------|----------------------------------------------------------------------------------------------------|
| KYC/AML INFO → IDENTI                                           | ICATION                                                                                                    |
| IDENTIFICATION TYPE                                             |                                                                                                    |
| Drivers License                                                 | •                                                                                                    |
| EXPIRATION DATE                                                 |                                                                                                    |
| mm/dd/yyyy                                                      | O My ID never expires                                                                                                    |
| IDENTIFICATION FILE                                             |                                                                                                    |
| Choose a file                                                   |                                                                                                    |
| Allowed file types: .gif, .jpeg, .jpg, .pr                      | 9                                                                                                    |
|                                                                 | Save                                                                                                    |
|                                                                 |                                                                                                    |

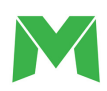

**MV Funding Account Homepage** 

| MV Funding Account                 | MV Funding Accourt                          | nt                                                                                                    |                              | Connected Accounts        |
|------------------------------------|---------------------------------------------|----------------------------------------------------------------------------------------------------|------------------------------|---------------------------|
| SynapsePay Test Checking Account - | About Your Funding Ac                       | eoust                                                                                                    |                              |                           |
| testing account                    | Your MV Funding Account is                  | used to fund your investments as well as move                                                                                                    | money between your           |                           |
| VISA - Last four                   | The balance reflects any outs               | standing investments you have made that have                                                                                                    | not been paid in full.       |                           |
|                                    | To wire funds into your MV F                | unding Account, please use the Account an                                                                                                    | d Routing #numbers displayed | Account #, Routing #,     |
|                                    | here.                                       | _                                                                                                    |                              | ACH Routing #             |
|                                    | Account # XXXXXX                            | those and the second second se |                              | /territodang #            |
|                                    | ACH Routing # XXXXXX                        | te the                                                                                                    |                              | Available Balance         |
|                                    |                                             | Available Balance: \$0.00                                                                                                    |                              | Available balance         |
|                                    |                                             |                                                                                                    |                              |                           |
|                                    | Transactions                                | AMOUNT                                                                                                    | STATUS                       | Description of the second |
|                                    | Jan 15, 2019<br>Conneed Investment          | -\$1,000.00                                                                                                    | Completed                    | Recent Transactions       |
|                                    | Jan 15, 2019<br>Credit Card Convenience Fee | -\$35.00                                                                                                    | Completed                    |                           |
|                                    |                                             | \$1,035,00                                                                                                    | Completed                    |                           |

From the MV Funding Account homepage, you'll be able to add banking accounts or credit or debit cards, access your wire routing and ACH numbers, view your connected accounts, see your available balance, and all of your transactions.

| Funding Accounts   |                    | TRANSFER FUNDS | ADD AN ACCOUNT |
|--------------------|--------------------|----------------|----------------|
| MV Funding Account | MV Funding Account |                |                |

Linking your bank account is easy, simply select your bank and login to your account. Any additional verification methods or 2-step authorization with your financial institution will also appear; i.e., text verification, email, voicemail, etc.

| <                  | Add An                       | Account  | ×                 | < Add An Account |
|--------------------|------------------------------|----------|-------------------|------------------|
| Select your b      | ank                          |          |                   |                  |
| Q Search           |                              |          |                   | WELLS            |
|                    |                              |          |                   | FARGO            |
| 11/1               | Capital One                  |          | citi              | Wollo Forgo      |
| Bank of<br>America | Capital One                  | Chase    | Citibank          | wellsfargo.com   |
|                    | NAVY                         |          | al and as         |                  |
|                    | FEDERAL<br>Credit Union      | BANK     | SCHWAB            | testaccount      |
| Fidelity           | Navy Federal<br>Credit Union | PNC Bank | Charles<br>Schwab |                  |
| ster               |                              |          | WEIIS             |                  |
| SUNTRUST           | usbank.                      | USAA®    | FARGO             | Submit           |
| SunTrust Bank      | US Bank                      | USAA     | Wells Fargo       | Submit           |

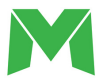

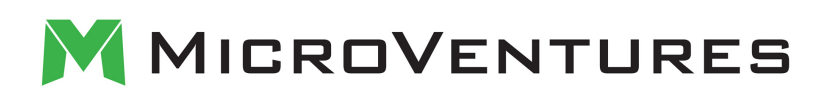

If you would prefer not to link your bank account, or your bank isn't listed as an option, you may manually add your banking information. To do this, enter "Manual" into the search. Once you've manually added an account, you'll receive an email from us that includes instructions for verifying your added accounts.

| <              | Add An Account          | × | < | Add An Account                                                                                                    | × |
|----------------|-------------------------|---|---|----------------------------------------------------------------------------------------------------|---|
| Select your ba | ank                     |   |   | Connecting your account manually requires that<br>you enter your account details as well as<br>verifying the account via a "micro-deposit"<br>process. These micro-deposits usually arrive in a                    |   |
|                | Don't see your bank?    |   |   | business day or two (you can see them in your<br>bank account's transaction history).<br>Once you receive the two micro-deposits in this<br>account, you can go to your funding accounts to<br>verify the amounts. |   |
| Ν              | Ianually add an account |   |   | Name of account                                                                                                    |   |

As a part of the verification process, you will be asked to verify micro-deposits. The micro-deposits will be under \$1 and will appear as ACH credits on your bank statement.

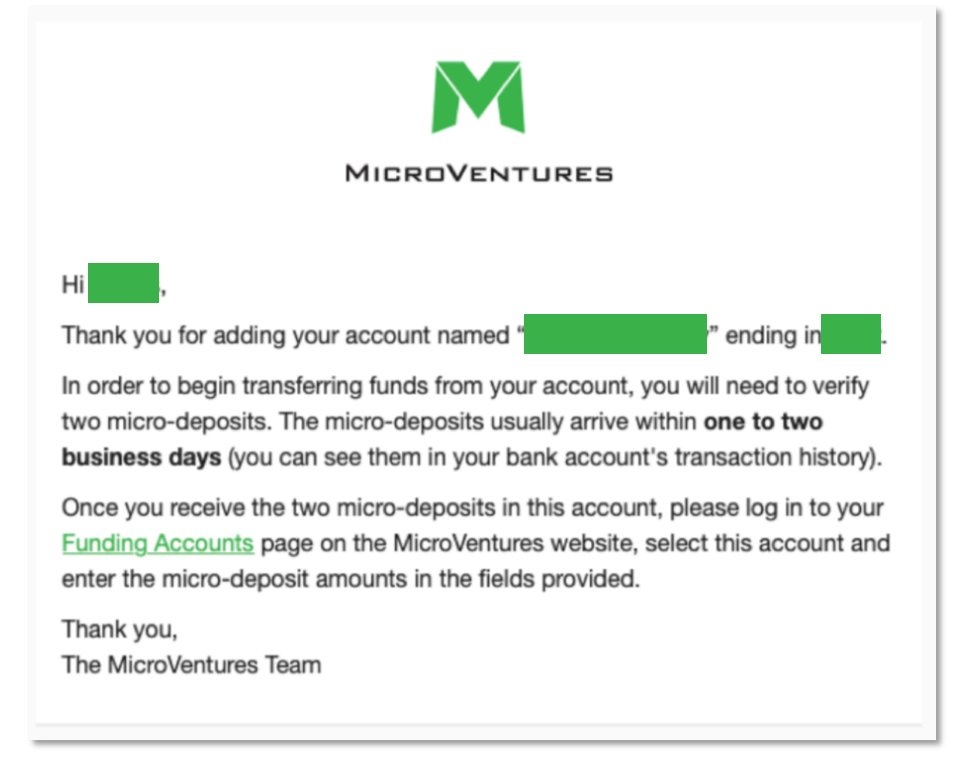

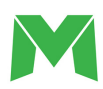

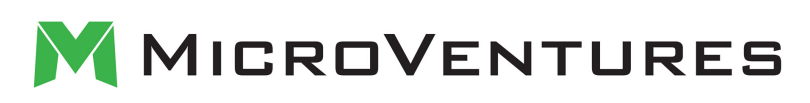

| SHOWING   | ACH credit Y Search >                                                     | <u> </u>      | ) ≑   母 」 |
|-----------|---------------------------------------------------------------------------|---------------|-----------|
| Date      | Description                                                               | Туре          | Amour     |
| Pending 🔀 | TAC ORIG CO NAME:MicroVentures CO ENTRY DESCR:CREDIT SEC:WEB IND ID: ORIG | ACH<br>credit | \$0.0     |
|           | TAC ORIG CO NAME:MicroVentures CO ENTRY DESCR:CREDIT SEC:WEB IND ID: ORIG | ACH           | \$0.0     |

Once the micro-deposits appear in your account, you can enter the amounts by returning to the Funding Accounts page and selecting the pending linked account on the left side of the page.

| Funding Accounts   |                                                                                                    |                                                                                                    | ADD AN ACCOUNT                                                                                |
|--------------------|----------------------------------------------------------------------------------------------------|----------------------------------------------------------------------------------------------------|-----------------------------------------------------------------------------------------------|
| MV Funding Account |                                                                                                    |                                                                                                    |                                                                                               |
| • Acet 200001      | i Verify Your Account                                                                                                    | t                                                                                                    |                                                                                               |
|                    | This account was added of<br>process. These micro-dep<br>account's transaction hist<br>Once you receive the two<br>below to verify your bank | manually and requires that you verify the account v<br>posits usually arrive in a business day or two (you c<br>tory).<br>micro-deposits in this account, please enter the mi<br>account. The micro-deposits expire 10 days after the | ia a "micro-deposit"<br>an see them in your bank<br>cro-deposit amounts<br>hey are deposited. |
|                    |                                                                                                    | \$0. 00 \$0. 00                                                                                                    | Verify                                                                                        |
|                    | Transactions                                                                                                    |                                                                                                    |                                                                                               |
|                    | DATE                                                                                                    | AMOUNT                                                                                                    | STATUS                                                                                        |
|                    | No tra                                                                                                    | insactions have been posted to this ac                                                                                                    | count                                                                                         |

Once the micro-deposit amounts have been correctly entered and verified, you will receive a confirmation email and the linked account will no longer have a red "X" next to it. The account is now ready to be used to deposit funds via ACH.

Adding a credit card or debit card is just a quick, simply input your account name, card number, and expiration date. We only accept Visa and MasterCard.

| < | Add An Account                                                                                                    | × |
|---|----------------------------------------------------------------------------------------------------|---|
|   |                                                                                                    |   |
|   | Enter your Visa or Mastercard information below. Once your<br>card is connected you can immediately start to fund your<br>investments.<br>Please note that we have a limit of \$10,000.00 per credit<br>card transfer. |   |
|   | Name of account                                                                                                    |   |
|   | Card number MM / YY                                                                                                    |   |
|   | Add Account                                                                                                    |   |

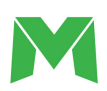

#### **Funding Your Investment**

The investment process has largely remained the same. After inputting the amount you'd like to invest and selecting your profile, you'll be asked to confirm your investment and provide your signature before continuing on to funding.

If you haven't connected any accounts to your MV Funding Account, you'll be able to an account on the investment confirmation page.

| To fund your investment, first connect an account via ACH, Credit Card, or wire. | Image: Constraint of the constraint of the constraint of the | \$<br>AMOUNT          | PROFILE                      | CONFIRM                     | FUNDING |  |
|----------------------------------------------------------------------------------|----------------------------------------------------------------------------------------------------|-----------------------|------------------------------|-----------------------------|---------|--|
| To fund your investment, first connect an account via ACH, Credit Card, or wire. | To fund your investment, first connect an account via ACH, Credit Card, or wire.<br>Add your first account Complete Investment                                                                                                    |                       |                              | 1                           |         |  |
| To fund your investment, first connect an account via ACH, Credit Card, or wire. | To fund your investment, first connect an account via ACH, Credit Card, or wire.  Add your first account  Complete Investment                                                                                                    |                       |                              | Ó                           |         |  |
| Add your first account                                                           | Complete Investment                                                                                                    | To fund your investme | at first sonnost an assount  | via AOU Cradit Card ar viza |         |  |
|                                                                                  | Complete Investment                                                                                                    |                       | <ul> <li>Add your</li> </ul> | r first account             |         |  |

If you already have connected accounts, you'll be able to select which account you'd like to use to fund your investment.

| How would you like to fund this investment? |
|---------------------------------------------|
| Blue Card - VISA · Last four.               |
| Add a New Account                           |
| Complete Investment                         |

Any funds already in your MV Funding account will be applied to the investment and any card/ACH transfer will only be for the remaining amount.

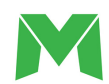

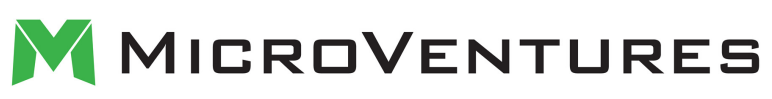

| < Select a different account                                                                                                    |          |  |  |  |  |
|----------------------------------------------------------------------------------------------------|----------|--|--|--|--|
| Blue Card - Wells Fargo Bank • Acct XXXX                                                                                                    |          |  |  |  |  |
| Payment Summary                                                                                                    |          |  |  |  |  |
| Investment                                                                                                    | \$100.00 |  |  |  |  |
| MV Funding Account applied                                                                                                    | 0.00     |  |  |  |  |
| You'll be charged                                                                                                    | \$100.00 |  |  |  |  |
| Confirm Your Payment <ul> <li>I authorize MicroVenture Marketplace to debit the account indicated for the<br/>amount noted on today's date. I will not dispute MicroVenture Marketplace<br/>debiting my account, so long as the transaction corresponds to the terms in this<br/>online form and my agreement with MicroVenture Marketplace.</li> </ul> |          |  |  |  |  |
| I agree to waive any and all rights that I may have to charge back this payment<br>through my bank and agree to handle any and all applicable refunds through<br>MicroVenture Marketplace.                                                                                                    |          |  |  |  |  |
| Complete Investment                                                                                                    |          |  |  |  |  |

After thoroughly reviewing which account you're investing from, the investment amount, and confirming your payment, you'll select "Complete Investment."

#### Funding via Wire

Wire payments can be completed by transferring funds directly to your MV Funding Account. Directions for wiring can be located on your Funding Accounts page - please note, wire payments must be received within 7 days. Otherwise, the investment will be canceled, and you will be notified via email. Once we have received payment, we will let you know that your investment has been funded.

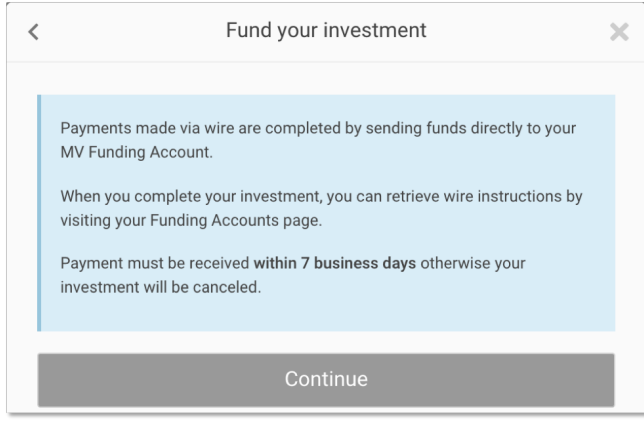

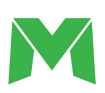

#### **Transferring Funds Into Your Account**

Once your MV Funding Account is active, you will be able to transfer funds into it. Simply choose the linked account you'd like to make the transfer from, confirm your payment, and select "Submit Transfer." There are no fees for ACH transfers, but there is a 3.5% convenience fee for transfers made from credit or debit cards.

| To transfer funds, select the account | int you want to trans                                                                                                    | fer from, the account you want to | transfer to, and the | amount you'd like to transfer. |
|---------------------------------------|----------------------------------------------------------------------------------------------------|-----------------------------------|----------------------|--------------------------------|
| i në transfer wili bë initiated imme  | diately upon reques                                                                                                    | L                                 |                      |                                |
|                                       | Transfer form                                                                                                    | Main Cradit Card /Last four       |                      |                                |
|                                       | Transfer from                                                                                                    | Main Credit Card (Last rour.      | Ť                    |                                |
|                                       | Transfer to                                                                                                    | MV Funding Account                | ~                    |                                |
|                                       |                                                                                                    | Amount                            | \$1,000.00           |                                |
|                                       |                                                                                                    | Convenience fee (3.5%)            | 35.00                |                                |
|                                       |                                                                                                    | Amount to be Transferred          | \$1,035.00           |                                |
|                                       | Confirm Your Payment                                                                                                    |                                   |                      |                                |
|                                       | <ul> <li>I agree to the credit card convenience fee of \$35.00 and understand and<br/>acknowledge that it is non-refundable.</li> </ul>                                                                    |                                   |                      |                                |
|                                       | I understand and acknowledge that to cancel this payment I must notify<br>MicroVenture Marketplace. Further, that I will only be refunded by funds being<br>deposited directly into my MV Funding Account. |                                   |                      |                                |
|                                       | I agree to waive any and all rights that I may have to charge back this payment<br>through my credit card company and agree to handle any and all applicable<br>refunds through MicroVenture Marketplace.  |                                   |                      |                                |

#### **Transferring Funds Out of Your Account**

Funds can be transferred from your MV Funding account to another linked account at any time by clicking "Transfer Funds" on the funding account summary page and selecting the account you'd like to make the transfer to. In order to make a transfer out of your MV Funding Account, you must have a wire account or ACH account added.

| Transfer Funds                                                             |                                             |                                                            |                           | ADD AN ACCOUNT          |
|----------------------------------------------------------------------------|---------------------------------------------|------------------------------------------------------------|---------------------------|-------------------------|
| < BACK TO FUNDING ACCOUNTS                                                 |                                             |                                                            |                           |                         |
| To transfer funds, select the accou<br>The transfer will be initiated imme | nt you want to trans<br>diately upon reques | fer from, the account you want to tra<br>t.                | insfer to, and the amount | vou'd like to transfer. |
|                                                                            | Transfer from<br>Transfer to                | MV Funding Account<br>Primary Checking Account (Acct X     | ~<br>xxxx                 |                         |
|                                                                            |                                             | Amount (Available: \$1,000.00)<br>Amount to be Transferred | \$500.00<br>\$500.00      |                         |
|                                                                            |                                             | Submit Transfer                                            |                           |                         |

Transfers out cannot be made to a credit or debit card. Bank accounts added under the Wire option cannot be used to transfer funds via ACH unless the account is also added through the Bank Account option as well. Please note, there is a \$15 fee when transferring via wire.

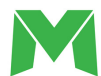

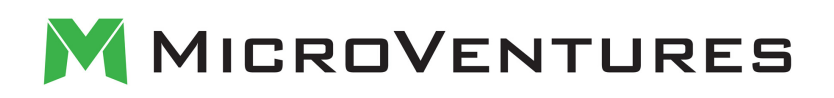

| Transfer Funds                                 | ADD AN ACCOUNT |
|------------------------------------------------|----------------|
| Your transfer for \$500.00 has been submitted. |                |
|                                                |                |

As always, you can review your investments at any time by accessing "My Portfolio." You can also expect to receive a weekly digest that includes all account activity as well as any outstanding items or deposits made in addition to regular quarterly updates from MicroVentures about how your investment is progressing.

If you have any questions about this new process, or anything else MicroVentures related, please don't hesitate to reach out to us at +1 (800) 283-9903 or at help@microventures.com.

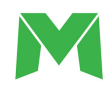